#### Step 1 of 3: < MENU **Payment Summary Screen** Manage Payment Summary<sup>3</sup> On the left menu, click Account Payments Sales Tools (1) to expand menu options. Click Payments (2) to access the Manage Account Payments Payment Summary (3) screen. Dealer Name Dealer ID Make Payment 1017442 Quality Autos West Payments Payment Transaction From Payment Transaction To Ш dd mmm yyyy Шů dd mmm yyyy Invoices Quote Search Step 2 of 3:

## View Payment Summary PDF

Enter desired parameters or simply click **Search** (4) to load all payments.

There are two methods for viewing Payment Summaries: View the Payment Summary PDF or view the Payment Detail screen.

Method 1: View Payment Summary PDF

Click the desired **Payment Transaction Number (5)** to download the **Payment Summary PDF**.

The **Payment Summary** details the **Payment Transaction Date (6)**, **Invoice Number (7)** the payment was applied against, and the **Amount Applied (8)** all in a PDF format.

#### Manage Payment Summary Payment Transaction Number Dealer Name Dealer ID Invoice Number Quality Autos West 1017442 Payment Transaction From Payment Transaction To Payment Method Cheque/Reference # 4 Search All dd mmm yyyy dd mmm yyyy × Payment Transaction Payment Cheque/ Transaction Processed By Amount Status Method Date Number Reference # 0 CreditCard 123 Data Debbie \$14,334.60 Applied 1464735 12 Jul 2016 Payment Summary 12-Jul-2016 Payment Transaction Date: Payment Transaction 1464735 Administrator: LGM Einancia Number: Toll Free (866) 299-8501 Number: Email: ar@lgm.ca **Quality Autos West** Account Name: Account Address: 1234 Street, Vancouver BC V5Y 3L9 Account ID: 1017442 Invoice Number 4010597 Tota Payment Applied to Date Contract Number Deal Not Valid Amount Applied Product Date Of Sale Name Last 8 of Vin Dealer Cost Total Cos MB 1638200 12-Jul-2016 FA077781 \$6,826.00 \$7,167.30 \$7,167.30 Buyer Ben \$7,167.30 1638202 12-Jul-2016 MBF Buver Brad EN286149 \$6,826.00 \$7,167,30 \$7,167,30 \$7,167,30 Total Payment Applied to Invoice No 4010597 \$13,652.00 \$14,334.60 \$14,334.60 \$14,334.60 Payment Method Cheque/ Reference Number 123 CreditCard Comments Completing payment 8 A Canada Inc Make Payable to: Amount Applied \$14,334.60 Suite 400, 1021 West Hastings Street Vancouver, British Columbia V6E 0C3

### Step 3 of 3: View Payment Detail

On the **Manage Payment Summary** screen, click on the **(2)** (9) icon to load the **Payment Detail** page.

### Method 2: View Payment Detail

Click **Contract Number** (10) to view the contract details or click **Print** (11) to download the PDF of the **Payment Summary** for printing.

# Manage Payment Summary

| Dealer Name                  |                 | Dealer ID                     |       | Invoice Number    |         | Payment Transaction Number |                |        |     |
|------------------------------|-----------------|-------------------------------|-------|-------------------|---------|----------------------------|----------------|--------|-----|
| Quality Autos West           | t               | 1017442                       |       |                   |         |                            |                |        |     |
| Payment Transaction          | n From          | Payment Transacti             | on To | Payment N         | Method  | Chequ                      | Je/Reference # | ¥      |     |
| dd mmm yyyy                  | 雦               | dd mmm yyyy                   | 雦     | All               | ×.      |                            |                | Sea    | rch |
|                              |                 |                               |       |                   |         |                            |                |        |     |
| Payment Transactic<br>Number | on Paym<br>Meth | ent Cheque/<br>od Reference # | Tr    | ansaction<br>Date | Process | sed By                     | Amount         | Status |     |

| Payment                                                      | Detai               |                                            |            |                  |                                            |              | 8                                                                                                    |  |  |
|--------------------------------------------------------------|---------------------|--------------------------------------------|------------|------------------|--------------------------------------------|--------------|----------------------------------------------------------------------------------------------------|--|--|
| Dealer Name                                                  | Deal                | er ID                                      |            |                  |                                            |              |                                                                                                    |  |  |
| Quality Autos Wes                                            | t 101               | 7442                                       |            |                  |                                            |              |                                                                                                    |  |  |
| Payment Transactio                                           | n Payr              | Payment Transaction Date                   |            |                  | ;                                          |              | Reason for Reversal                                                                                   |  |  |
| 1464735                                                      | 12 Ji               | 12 Jul 2016                                |            |                  | ed                                         |              |                                                                                                    |  |  |
| Payment Method<br>CreditCard<br>Comments<br>Completing payme | Chequ<br>123<br>ent | <b>Cheque/Reference Number</b><br>123<br>t |            |                  | Amount Ma<br>\$14,334.60 A C<br>Sui<br>Var |              | <b>fake Payable To</b><br>Canada Inc.<br>uite 400, 1021 West Hastings Street<br>'ancouver, BC V6E 0C3 |  |  |
| Invoice Number 401                                           | 0597                |                                            |            |                  |                                            |              |                                                                                                    |  |  |
| Contract Number                                              | Date of Sale        | Name                                       | Last 8 VIN | Product          | Deal<br>Not<br>Valid                       | Total Cos    | t Total Payment<br>Applied to Date                                                                    |  |  |
| 1638200                                                      | 12 Jul 2016         | Buyer Ben                                  | FA077781   | MBP              |                                            | \$7,167.3    | 0 \$7,167.30                                                                                          |  |  |
| 1638202                                                      | 12 Jul 2016         | Buyer Brad                                 | EN286149   | MBP              |                                            | \$7,167.3    | 0 \$7,167.30                                                                                          |  |  |
|                                                              |                     | 11 <sub>P</sub>                            | rint       | Total F<br>Close | Paymen                                     | t Applied to | Invoice # 4010597: \$14,334.60                                                                        |  |  |